# GUIDA RAPIDA Prenotare easyJet con Sabre®

Versione 2.2

Sabre Travel Network.

business by easyJet

## CREARE UNA PRENOTAZIONE

Visualizza il volo easyJet tra le altre compagnie aeree nella City Pair Availability (CPA)

- la disponibilità easyJet non indica il numero di posti disponibili.
- visualizza e prenota lo schedulato easyJet fino a 180 giorni di anticipo.

Visualizza solo i voli easyJet nel CPA

Vendita

## Aggiungere tutti gli elementi del PNR

Elementi obbligatori per easyJet:

- Il nome del passeggero deve includere il titolo i titoli accettati sono: **MR, MRS, MS** e **MISS**.
- In presenza di altri titoli oppure in mancanza del titolo verrà automaticamente impostato e visualizzato nella prenotazione easyJet il titolo **MR**.
- Numero di carta di credito.
- Dettagli del titolare della carta di credito.
- Indirizzo e-mail Nel caso nel PNR siano inseriti più indirizzi email, solo il primo di questi viene inviato ad easyJet.

| I | 113JU | NLON | EDI‡l | J24 | ĸ  |        |      |      |     |   |      |  |
|---|-------|------|-------|-----|----|--------|------|------|-----|---|------|--|
|   | 13JUN | FRI  | LON   | /Z  | ÷1 | EDI/#0 |      |      |     |   |      |  |
| 1 | 1U2   | 801  | w     | В   | Y  | LGWEDI | 0630 | 0755 | 319 | 0 | 15   |  |
|   | 2U2   | 231  | w     | в   | Y  | STNEDI | 0825 | 0935 | 320 | 0 | X467 |  |
|   | 3U2   | 11   | w     | в   | Υ  | LTNEDI | 0840 | 0950 | 319 | 0 |      |  |
|   | 4U2   | 803  | w     | в   | Υ  | LGWEDI | 0820 | 0945 | 319 | 0 |      |  |
|   | 5U2   | 233  | w     | в   | Y  | STNEDI | 1155 | 1305 | 319 | 0 | X6   |  |
|   | 6U2   | 807  | w     | В   | Y  | LGWEDI | 1425 | 1550 | 319 | 0 | X67  |  |

| Г | 11330 | INLON | EDI‡L | J24 | ĸ  |        |      |      |     |   |      |  |
|---|-------|-------|-------|-----|----|--------|------|------|-----|---|------|--|
|   | 13JUN | FRI   | LON   | /Z  | ÷1 | EDI/#0 |      |      |     |   |      |  |
|   | 102   | 801   | W     | в   | Y  | LGWEDI | 0630 | 0755 | 319 | 0 | 15   |  |
|   | 2U2   | 231   | w     | в   | Y  | STNEDI | 0825 | 0935 | 320 | 0 | X467 |  |
|   | 3U2   | 11    | w     | в   | Υ  | LTNEDI | 0840 | 0950 | 319 | 0 |      |  |
|   | 4U2   | 803   | w     | в   | Y  | LGWEDI | 0820 | 0945 | 319 | 0 |      |  |
|   | 5U2   | 233   | w     | в   | Υ  | STNEDI | 1155 | 1305 | 319 | 0 | X6   |  |
|   | 6U2   | 807   | w     | в   | Y  | LGWEDI | 1425 | 1550 | 319 | 0 | X67  |  |

#### -SMITH/JOHN MR«\*

5-\*VI4444333322221111¥10/11«\* CC/N/JOHN SMITH5CC/A/13 WIMBERLY LANESCC/C/HOUNSLOW, MIDDLESEXSCC/P/TW3 3HE«\* PE¥JOHN.SMITH@YAHOO.COMY«\*

1 U22201Y 01MAY F LTNMAD NN1 645A 1015A /RCRQ

\*A« 1.15

01Y1«

1.1SMITH/JOHN MR 1 U22201Y OIMAY F LINMAD NN1 645A 1015A /RCRQ PHONES 1.LON682-605-6000-B PASSENGER EMAIL DATA EXISTS \*PE TO DISPLAY ALL CREDIT CARD DATA EXISTS \*CC TO DISPLAY REMARKS 1.-\*VI4444333322221111¥10/11 61N1.61N1\*HBF 1625/10NOV09

# $\Lambda$ IR EXTR $\Lambda$

#### Bagaglio da stiva (BGAD)

Inserire con **WP\*AE** la richiesta del Bagaglio da Stiva (BGAD) e/o di assegnazione del posto (i posti vengono venduti con 4G1/xx dove xx è il numero del posto). La vendita del **BGAD** avviene attraverso il comando **AE**.

- Se l'**Air Extra** non è associato ad uno specifico segmento, il servizio viene richiesto per tutti i segmenti nel **PNR**.
- Gli Air Extra sono opzionali per i passeggeri prenotati in classe Y.
- Per i passeggeri prenotati in classe W (Flexi) e in classe
   B (Inclusive) sono già inclusi una Standard Seat ed un
   BGAD. È necessario associare l'Air Extra al PNR anche se il posto ed il bagaglio sono ad importo 0.00.
- Attualmente, easyJet consente un massimo di tre bagagli per segmento/passeggero.
- La quantità di bagagli per passeggero deve essere la stessa per tutti i segmenti.

**Nota:** Gli Air Extra devono essere associati ai segmenti di volo e non sono rimborsabili. Di conseguenza, se si eliminano/cancellano questi servizi dal PNR di Sabre, il PNR easyJet non viene aggiornato.

#### WP\*AE

| CXR SEG/CPA | FEE                                                                                    |
|-------------|----------------------------------------------------------------------------------------|
| U2 1-LTNCDG | 9.00 N                                                                                 |
| CXR SEG/CPA | FEE                                                                                    |
| U2 1-LTNCDG | 12.00 ¤                                                                                |
| U2 1-LTNCDG | 8.00 ¤                                                                                 |
| U2 1-LTNCDG | 3.00 ¤                                                                                 |
|             | CXR SEG/CPA<br>U2 1-LTNCDG<br>CXR SEG/CPA<br>U2 1-LTNCDG<br>U2 1-LTNCDG<br>U2 1-LTNCDG |

N SERVICE IS NONREFUNDABLE # INFORMATION ONLY - USE SEAT MAP TO BOOK/SELL NO AIR EXTRAS FOUND FOR - GT/IE/LG/MD/ML/PT/UN.

#### AE‡1A1

ANCILLARY SERVICES 1.STANDARD BAGGAGE STATUS - HN1/REQUESTED AMOUNT - 9.00GBP TOTAL - 9.00GBP FLIGHT - U22439Y30JUNLTNCDG DOC/CF - CPN -

#### ASSEGNAZIONE DEL POSTO (vedere pagina 9)

- L'assegnazione del posto deve essere richiesta per TUTTI i passeggeri presenti nel PNR.
- Tutti gli air extra possono essere aggiunti prima o dopo l'emissione del biglietto.
- Per quotare utilizzare i normali comandi di quotazione.

#### AE per i bagagli, 4G1 \* per i posti.

- Storare il servizio ancillare ed il segmento di volo nel **PQ record**.
- Vengono create automaticamente le linee di contabilità per il servizio accessorio.
- Utilizzare il comando manuale DIN per inviare al back office le linee di contabilità del servizio accessorio o del segmento di volo.

LE NOSTRE **ARIFFE FLEXI** > Cambi di data illimitati in un periodo di quattro settimane da 1 settimana prima a tre settimane dopo la data del viaggio originale > 1 bagaglio da stiva > 1 bagaglio a mano di peso illimitato > Speedy Boarding > Fast Track per il controllo sicurezza in aeroporti selezionati > Prenotabile fino a 120 giorni > Nessuna fee amministrativa o di Pagamento (stesso prezzo su easyJet.com) Prenota in classe W Termini e condizioni disponibili su easyJet.com

## SHOPPING - TARIFFE EASYJET

#### Utilizzare i comandi WPN, JR o la funzionalità Alternate Dates per visualizzare i voli U2 nello shopping.

- Lo Shopping si può utilizzare sia con le tariffe Standard, sia con le Inclusive e le Flexi.
- Sono supportati i passeggeri adulti, child ed infant.
- Tutti gli altri tipi di passeggero passeranno in ADT di default.
- Il comando WPNCB restituisce la tariffa applicabile alla classe di servizio prenotata.
- Il risultato dello shopping include la fee della carta di credito per ogni transazione nella Tariffa Totale.

#### WPNI

CURRENT ITINERARY-ALREADY BOOKED AT LOWEST AVAIL FARE

1 BA 457 Y 30JULT MAD LHR 1045A 1210P 767 0 /E

1ADT 663.10 663.10

TOTAL FARE - GBP 663.10

BARGAIN FINDER PLUS ITINERARY OPTIONS

#### **OPTION 1**

1 U2 5482 Y 30JUL T MAD LGW 0950P 1110P 319 0 1ADT 63.41 63.41 TOTAL FARE - GBP 75.25

#### JR.LON/S-OYMIL20JUL0000«

**ITINERARY OPTION 1** 

1 AZ 229 W 20JUL J LHR LIN 0725A 1025A 32S 0 /E

1ADT 211.63

TOTAL FARE - GBP 211.63

#### **ITINERARY OPTION 2**

1 U2 5299 Y 20JUL J LGW MXP 0655P 0950P 319 0

1ADT 117.29 117.29

TOTAL FARE - GBP 130.47

## SHOPPING DI UN ITINERARIO CON AIR EXTRA

Per visualizzare tutti gli Air Extra supportati da easyJet utilizzare il comando WPNI o JR con il qualificatore AE.

# LA DASTRA<br/>DASTRA INDUSTION • DASARIA CALARA • DASARIA CALARAA • DASARIA • DASARIA CALARAA • DASARIA CALARAA • DASARIA • DASARIA • DASARIA • DASARIA • DASARIA • DASARIA • DASARIA • DASARIA • DASARIA </

#### WPNI‡AE«

| BA    | 457      | Y 30JUL  | t mad | LHR | 1045A 1210P | 767 ( | 0 /E  |  |
|-------|----------|----------|-------|-----|-------------|-------|-------|--|
| ADT   | 663.10   | 663      | .10   |     |             |       |       |  |
| OTAL  | FARE - G | BP 663   | .10   |     |             |       |       |  |
| STIMA | ATED AIR | EXTRAS   |       |     |             |       |       |  |
| G -BA | GGAGE    |          |       |     | CXR SEG/CPA |       | FEE   |  |
| ADT-I | FIRST CH | IECKED B | AG    |     | BA 1-MADLH  | R     | 0.00  |  |
| ADT-S | SECOND   | CHECKE   | D BAG |     | BA 1-MADLH  | R     | 40.00 |  |
|       |          |          |       |     |             |       |       |  |

| A -SEAT ASSIGNMENT  | CXR SEG/CPA | FEE   |  |
|---------------------|-------------|-------|--|
| ADT-SEAT ASSIGNMENT | BA 1-MADLHR | 24.50 |  |
| ADT-PREMIUM SEATING | BA 1-MADLHR | 48.30 |  |

#### BARGAIN FINDER PLUS ITINERARY OPTIONS

#### **OPTION 1**

1 U2 5482 Y 30JUL T MAD LGW 0950P 1110P 319 0 1ADT 63.41 63.41 TOTAL FARE - GBP 75.25

#### ESTIMATED AIR EXTRAS

| BG -BAGGAGE            | CXR SEG/CPA | FEE   |
|------------------------|-------------|-------|
| 1 ADT-STANDARD BAGGAGE | U2 1-MADLGW | 13.00 |

| SA -SEAT ASSIGNMENT      | CXR SEG/CPA | FEE   |
|--------------------------|-------------|-------|
| 2 ADT-EXTRA LEGROOM SEAT | U2 1-MADLGW | 12.00 |
| 3 ADT-UP FRONT SEAT      | U2 1-MADLGW | 8.00  |
| 4 ADT-STANDARD SEAT      | U2 1-MADLGW | 3.00  |

## SHOPPING CON UN CORPORATE ID

**Nota:** è necessario utilizzare ed inserire un corporate ID easyJet valido per ottenere la quotazione di una tariffa corporate, in caso contrario il livello corporate non verrà applicato.

## QUOTARE LA TARIFFA STANDARD (Y)

Utilizzare i normali comandi di quotazione per visualizzare l'informativa tariffaria inclusa la tariffa base e le tasse totali nell'XT

- Sono supportati i passeggeri adulti, child ed infant.
- Tutti gli altri tipi di passeggero passano in ADT di default
- I comandi WP, WPNC e WPNCB restituiscono la quotazione tariffaria applicabile alla classe prenotata.
- La quotazione comprende la fee della carta di credito per ogni transazione.

#### WPNI‡ AC\*(account code) WPNI‡ AC\*CRP0000004

WPNI‡ (corporate ID number) WPNI‡ITSG01

| WP  |                     |          |             |
|-----|---------------------|----------|-------------|
|     | BASE FARE           | TAXES    | TOTAL       |
| 1-  | GBP41.29            | 13.00XT  | GBP54.29ADT |
|     | 41.29               | 13.00    | 54.29TTL    |
| ADT | -01 Y               |          |             |
| LTN | U2 CDG 41.29Y GBP   | 41.29END |             |
| VAL | IDATING CARRIER - U | 2        |             |
| ADT | DESCRIPTION         | FFF      | ΤΟΤΑΙ       |
| OBE |                     | FLL      | 11 61       |
| 001 |                     |          | 11.01       |
| GRA | ND TOTAL            |          | GBP 65.90   |
|     |                     |          |             |

AIR EXTRAS AVAILABLE - SEE WP\*AE.

#### Quotare un itinerario con Air Extra

Al momento della quotazione, vengono compresi tutti gli Air Extra (BGAD e Posti Assegnati) presenti nel **PNR**.

- Per quotare gli Air Extra è necessario quotare prima il PNR (WP) e se vi sono Air Extra disponibili per il volo selezionato verrà visualizzato WP\*AE nella parte inferiore della richiesta di quotazione.
- Quotare i bagagli e i posti assegnati con il comando WP\*AE.
- Gli Air Extra non possono essere quotati singolarmente, ma devono essere quotati insieme ai segmenti di volo.
- È **necessario** cancellare prima gli Air Extra se non si desidera che siano compresi nella quotazione.
- Il bagaglio può essere acquistato con il comando AE ed i posti possono essere richiesti con il comando 4G1/xx. Alla fine di ogni linea corrispondente all'Air Extra una nota indica se l'Air Extra è non rimborsabile o solo informativo.

#### WP\*AE

| G-BAGGAGE              | CXR SEG/CPA | FEE     |
|------------------------|-------------|---------|
| ADT-STANDARD BAGGAGE   | U2 1-LTNCDG | 9.00 N  |
| A-SEAT ASSIGNMENT      | CXR SEG/CPA | FEE     |
| ADT-EXTRA LEGROOM SEAT | U2 1-LTNCDG | 12.00 # |
| ADT-UP FRONT SEAT      | U2 1-LTNCDG | 8.00 #  |
| ADT-STANDARD SEAT      | U2 1-LTNCDG | 3.00 #  |

N SERVICE IS NONREFUNDABLE # INFORMATION ONLY - USE SEAT MAP TO BOOK/SELL NO AIR EXTRAS FOUND FOR - GT/IE/LG/MD/ML/PT/UN.

#### AE‡1A1

 ANCILLARY SERVICES

 1.STANDARD BAGGAGE
 1.1 5?

 STATUS - HN1/REQUESTED
 AMOUNT - 9.00GBP

 TOTAL - 9.00GBP
 FLIGHT - U22439Y30JUNLTNCDG

 DOC/CF CPN

1.1 SMITH/JOHN MR

Per acquistare un posto è possibile selezionare il posto direttamente con il comando **4G1/xx** oppure visualizzare la **seat map** per verificare i posti disponibili e quindi selezionare il posto desiderato.

- selezionare il posto direttamente è possibile, ma così facendo non è garantito che quel posto specifico sia disponibile. Visualizzando prima la seat map, invece, è possibile controllare quali posti sono effettivamente disponibili e quindi selezionare il posto preferito per l'acquisto.

- La seat map può essere visualizzata graficamente (**Sabre Red GSM**) o attraverso lo Schermo Verde (**Sabre Classic**)
- Nella parte superiore di ogni seat map vi è un banner che indica la fascia di prezzo dei posti disponibili. Con **GSM** è possibile passare il cursore sopra al posto e visualizzare il prezzo di quel posto in particolare. Questa funzionalità non è disponibile in Sabre Classic.
  Per vedere tutti gli Air Extra del PNR utilizzare il comando **AE\***. Seat map grafica

#### sabre red

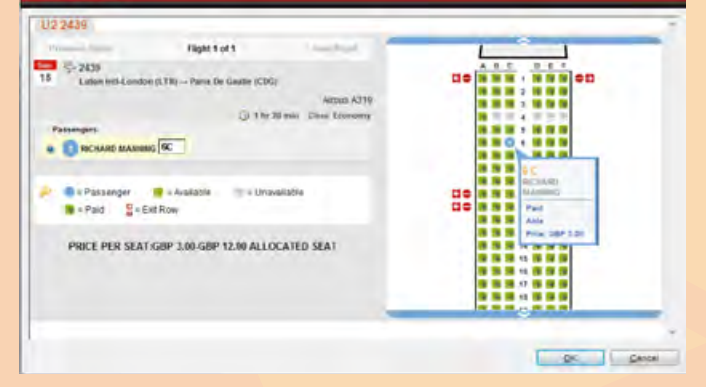

4G1\*

0 - LTN 1 - CDG

PRICE PER SEAT:GBP 3.00-GBP 12.00 ALLOCATED SEAT

| ABC          | DEF          |
|--------------|--------------|
| BHD BHD BHD  | BHD BHD BHD  |
| 1X *P *P *P  | *P *P *P X1  |
| 2 *P *P *P   | *P *P *P 2   |
| 3 *P *P .    | *P *P *P 3   |
| 4 *P *P *P   | *P *P *P 4   |
| 5 *P *P *P   | *P *P *P 5   |
| 6 *P *P .    | *P *P. 6     |
| 7 *P *P *P   | .*P *P 7     |
| 8 *P *P      | *P.8         |
| 9 *P         | . *P 9       |
| 10X *P *P *P | *P *P *P X10 |
| 11X *P *P *P | *P *P *P X11 |

AVAIL: \* BLOCK: / LEAST PREF: U BULKHEAD: BHD EXIT ROW: X SEAT TAKEN: . WING: W PAID: P LAVATORY: LAV GALLEY: GAL BED: S PREF ACCESS LAV: PAL DOOR: DOR SCREEN: SCR CLOSET: CLS PREF ACCESS: H BASSINET: B LEGROOM: L UMNR: M REARFACE: @

4G1/4A

4A U22439Y 30JUNLTNCDG REQUESTED SMITH/JOHN MR

PAYMENT REQUIRED OR SEAT IS SUBJECT TO CANCELLATION BY CARRIER

#### QUOTARE UN ITINERARIO CON UN CORPORATE ID

Ci sono 2 modi per quotare una tariffa corporate, utilizzando il corporate account oppure con lo **SNAP** code. **Nota:** È possibile utilizzare un solo corporate ID nel comando di auotazione. **Non è possibile** combinare più codici.

#### STORARE LA TARIFFA

Storare la tariffa nel PNR.

- La tariffa storata include la fee della carta di credito nel PQ.
- Ricordarsi di includere gli stessi qualificatori utilizzati nel comando di quotazione.

#### PAGAMENTO

È necessario inserire i dettagli del titolare della carta di credito e l'indirizzo di fatturazione come campi obbligatori per l'acquisto immediato.

WPAC\*(account code) WPAC\*CRP0000004

WPI (corporate ID number) WPIBBC99

#### PQ

PRICE QUOTE RECORD RETAINED FARE NOT GUARANTEED UNTIL TICKETED PO 1 BASE FARE TAXES TOTAL GBP73.58 10.94TX GBP84.52ADT LTN U2 MAD 29.29Y U2 LTN 44.29Y GBP73.58END VALIDATING CARRIER - U2 01 O LTN U2 2201Y 01MAY 645A 02 O MAD U2 2202Y 01JUN 1050A LTN VALIDATING CARRIER-U2 FORM OF PAYMENT FEE PER BOOKING WILL BE APPLIED ADT DESCRIPTION FEE 5.52 OBFCA - ANY CC

#### \*-\*CC CREDIT CARD DATA N/ JOHN SMITH A/ 13 PARK LANE C/ LONDON GB P/ TW3 3HE REMARKS 1.-\*V14444333322221111¥10/10

## **ACQUISTO**

#### Sabre<sup>®</sup> Instant PurchaseSM

Selezionare il PQ record da cui si eseguirà l'acquisto immediato

- È necessario includere il codice del vettore (U2) per avviare l'acquisto immediato.
- È necessario inserire il numero CVV della carta di credito nel comando di emissione per le carte di credito che lo richiedono. Il numero CVV può essere di 3 o 4 cifre.

**Nota:** le carte American Express hanno un numero CVV di 4 cifre.

#### Display del PNR dopo l'acquisto immediato

- I segmenti di volo vengono automaticamente aggiornati in **HK**.
- Il sistema aggiunge automaticamente un segmento OTH GK e un OTHS SSR al PNR.
- Il sistema aggiunge automaticamente linee di contabilità separate per i segmenti di volo, la fee della carta di carta di credito e i servizi ancillari, se applicabili.
- Utilizzare il comando manuale **DIN** per inviare le linee di contabilità dei segmenti di volo e dei servizi ancillari al back office.

1.1SMITH/JOHN MR 1 U22201Y 01MAY F LTNMAD PN1 645A 1015A /RCRQ 2 U22202Y 01UN M MADLTN PN1 1050A 1215P /RCRQ PHONES 1.LON6826050000

PRICE QUOTE RECORD EXISTS REMARKS 1.-\*VIXXXXXXXXX0002¥XXXXX RECEIVED FROM – P 61N1.61N1HFA 1306/08APR09 COFLKD

W¥PQ1¥AU2¥CVV123«

OK 89.97

1.1SMITH/JOHN MR 1 U22431Y 30NOV M LTNCDG HK1 605A 825A /RCU2 2 OTH U2 30NOV M GK1 EASYJET/CONFO EFDRZR1-A AA FACTS 1.SSR OTHS U2 CONFO NBR EFDRZR1 GENERAL FACTS 1.SSR BGAD U2 HK1 LTNCDG2431Y30N 1.1 SMITH/JOHN MR OV/1 2.SSR PRBD U2 HK1 LTNCDG2431Y30N 1.1 SMITH/JOHN MR ov ACCOUNTING DATA 1.A 0000U2/SIP/ 0.00/21.29/10.00/ALL/CCVI4444333322221111/1 -EFDRZR1 2.A 0000U2/ANC/ 0.00/13.00/0.00/ALL/CCVI4444333322221111/1-FEDR7R1 3.A 0000U2/CCF/ 0.00/5.45/0.00/ALL/CCVI4444333322221111/1-E FDRZR1

DIN OK 1518 LAQEYH TTY REQ PEND INVOICED - NUMBER 0003721

# QUOTARE LE TARIFFE FLEXI (W) E INCLUSIVE (B)

Utilizzare i normali comandi di quotazione per visualizzare il prezzo comprendente la tariffa base e tutte le tasse nell'XT

- Le voci Air Extras Standard Seat e BGAD vengono visualizzate nella quotazione anche se non sono stati richiesti AE nel PNR.
- 1 Standard Seat e 1BGAD per passeggero sono **gratuiti** nelle tariffe Flexi ed Inclusive e visualizzati ad importo 0.00 nella quotazione.
- La fee della carta di credito non si applica e viene visualizzata ad importo 0.00.
- STD Seat e BGAD sono voci non richieste ai fini della quotazione, ma necessarie ai fini dell'acquisto. Pertanto è necessario aggiungere questi Air Extra ad importo 0.00 nel PNR attraverso i comandi AE e 4G1/xx.
- I comandi per il cambio classe (WCAW o WCAY) non modificano la classe di prenotazione dei segmenti di volo easyJet.
- Il comando **WPNCB** non cambia la classe di servizio con easyJet.

#### WP«

| BASE FARE                                                | TAXES         | TOTAL       |  |  |  |  |  |
|----------------------------------------------------------|---------------|-------------|--|--|--|--|--|
| 1- GBP70.99                                              | 13.00XT       | GBP83.99ADT |  |  |  |  |  |
| 70.99                                                    | 13.00         | 83.99TTL    |  |  |  |  |  |
| LTN UZ CDG 70.99W GBP70.99END<br>/ALIDATING CARRIER - U2 |               |             |  |  |  |  |  |
| FORM OF PAYMENT F                                        | EES MAY APPLY |             |  |  |  |  |  |
| ADT DESCRIPTION                                          | FEE           | TOTAL       |  |  |  |  |  |
| OBFCA - ANY CC                                           |               | 0           |  |  |  |  |  |
| AIR EXTRA PRICE TA                                       | XES QTY SEG P | SGR TOTAL   |  |  |  |  |  |
| BGAD 0.00                                                | 1             | 0.00        |  |  |  |  |  |
| SEAT 0.00                                                | 1             | 0.00        |  |  |  |  |  |
| GRAND TOTAL                                              |               | GBP 83.99   |  |  |  |  |  |
| PRICING CONTAINS AIR EXTRAS NOT PRESENT IN PNR           |               |             |  |  |  |  |  |
| IR EXTRAS AVAILABLE - SEE WP*AE.                         |               |             |  |  |  |  |  |
|                                                          |               |             |  |  |  |  |  |

#### WP\*AE

| G-BAGGAGE                                                           | CXR SEG/CPA                               | FEE                     |
|---------------------------------------------------------------------|-------------------------------------------|-------------------------|
| ADT-FREE BAG ALLOWAN                                                | CE U2 1-LTNCDG                            | 0.00 N                  |
| ADT-STANDARD BAGGAG                                                 | E U2 1-LTNCDG                             | 9.00 N                  |
| A-SEAT ASSIGNMENT<br>- ADT-EXTRA LEGROOM SE/<br>- ADT-UP FRONT SEAT | CXR SEG/CPA<br>U2 1-LTNCDG<br>U2 1-LTNCDG | FEE<br>4.00 보<br>0.00 보 |
| - ADT-STANDARD SEAT                                                 | U2 1-LTNCDG                               | 0.00 ¤                  |
|                                                                     |                                           |                         |

#### N SERVICE IS NONREFUNDABLE

# INFORMATION ONLY - USE SEAT MAP TO BOOK/SELL NO AIR EXTRAS FOUND FOR - GT/IE/LG/MD/ML/PT/UN

AE¥1A1 4G1/6A

#### Visualizzare la tariffa storata per itinerari comprendenti Air Extra

- È possibile quotare e storare gli Air Extra nel PQ record.
- L'importo totale complessivo nel PQ record comprende tutti gli Air Extra.
- Tuttavia, le descrizioni non vengono visualizzate nel PQ record, è necessario utilizzare il comando PQ esteso riportato qui di seguito per visualizzare il dettaglio.

#### Visualizzare il PQ esteso \*PQ(numero di record PQ)¥E

#### \*PQ1¥E

- Visualizza la descrizione del supplemento (STD Seat, BGAD), la quantità di Air Extra richiesti e l'importo totale per ogni Air Extra di pari descrizione ed importo.
- Il display visualizza anche lo stato del PQ (TKTD o NOT TKTD) ed eventuali importi in exchange o refund.

\*PQ

PRICE QUOTE RECORD - DETAILS

#### FARE NOT GUARANTEED UNTIL TICKETED

PQ 1 RQ

| BA              | SE FARE            | TAXES    | TOTAL       |  |
|-----------------|--------------------|----------|-------------|--|
| GB              | P21.29             | 10.00XT  | GBP31.29ADT |  |
| XT              | 10.00XT            |          |             |  |
| LTN U2          | CDG 21.29Y GBP21.  | 29END    |             |  |
| VALIDA          | ATING CARRIER - U2 |          |             |  |
| FORM            | OF PAYMENT FEES M  | AY APPLY |             |  |
| ADT             | DESCRIPTION        | FEE      | TOTAL       |  |
| OBFC/           | A - ANY CC         |          | 5.45        |  |
| GRAND TOTAL GBP |                    |          |             |  |
| 01 O L'         | TN U2 2431Y 30NOV  | 605A     |             |  |
| CDO             | 5                  |          |             |  |
| VALIDA          | ATING CARRIER-U2   |          |             |  |
|                 |                    |          |             |  |

\*PQ1‡E

PRICE QUOTE RECORD - DETAILS

PQ 1

ADT - NOT TKTD

OTHER SALES/ SERVICE CHARGES

| CATEGORY | DESCRIPTION | PAX | QTY | CUR | TOTAL |
|----------|-------------|-----|-----|-----|-------|
| SERVICES | BGAD        |     | 001 | GBP | 0     |
| SERVICES | SEAT        |     | 001 | GBP | 0     |

VALIDATING CARRIER-U2

## APIS

#### (Advance Passenger Information System)

- È possibile aggiungere le informazioni APIS **solo** al momento della creazione della prenotazione.

#### Inserire:

3DOCS (numero del segmento)/(tipo di documento) / (codice del paese di emissione del documento a 2 o 3 caratteri)/ (numero del documento)/(codice della nazionalità del documento a 2 o 3 caratteri)/(data di nascita) / (genere) / (data di scadenza del documento) / (cognome) / (nome) / (secondo nome o iniziali) - (numero del nome nel PNR)

- È possibile inserire le informazioni APIS nel PNR al momento della creazione della prenotazione o dell'emissione. In ogni caso, Sabre invia le informazioni APIS al sistema di easyJet solo al momento dell'emissione del biglietto.
- easyJet supporta i seguenti tipi di documento: P (passaporto) e T (documento di viaggio di rifugiati e permesso di rientro, documento di viaggio US).
- Per ulteriori **informazioni fare riferimento all'Advanced** Passenger Information quick reference oppure al sezione aiuto del **Format FinderSM**.

3DOCS/P/FR/1234566690/FR/15AUG1977/M/30SEP2015 SMITH/JOHN-1.1

# GESTIONE DELLA PRENOTAZIONE

#### Cambio nome

easyJet consente il cambio nome in un PNR precedentemente confermato. Il cambio nome **deve** essere effettuato **senza** eliminare il nome precedente.

- Utilizzare il comando **WP** per quotare la fee di cambio nome.
- La risposta del sistema visualizza il banner del supplemento dovuto per il cambio nome.
- Utilizzare i comandi **PQ** per storare la fee relativa al cambio nome.
- È necessario utilizzare il comando W¥ per avviare la transazione del cambio nome.
- Dopo aver effettuato un cambio nome nel pnr è consentito solo il comando **W¥** o **Ignore**.
- Nel PNR vengono generate automaticamente linee di contabilità separate per la fee di cambio e di carta di credito.

**Nota:** Nel caso in cui venga eliminato il nome precedente per inserire un nuovo nome nel PNR, il cambio **non** viene processato.

\*N\*IA\*P6« 1.1WILSON/JOHN MR 2.1JAMES/JANE MRS 1 U22431Y 30NOV M LTNCDG HK2 605A 825A /FCU2 RECEIVED FROM - P 61N1.61N1\*HBF 1137/11NOV09 HHYASB H

-1¤JOHNSON/MARIE MRS«

\*

\*N«

1.1JOHNSON/MARIE MRS 2.1JAMES/JANE MRS

WPRQ«

| PRICIN | G SEARCH IN PR  | OGRESS - PLE | ASE WAIT     |
|--------|-----------------|--------------|--------------|
|        | BASE FARE       | TAXES        | TOTAL        |
| 2-     | GBP26.29        | 10.00XT      | GBP36.29ADT  |
|        | 52.58           | 20.00        | 72.58TTL     |
| ADT-02 | 2 Y             |              |              |
| LTN U  | 2 CDG 26.29Y GB | P26.29END    |              |
| VALIDA | ATING CARRIER - | U2           |              |
| FORM   | OF PAYMENT FE   | ES MAY APPLY | ,            |
| ADT    | DESCRIPTION     | FEE          | TOTAL        |
| OBFC/  | A - ANY CC      |              | 0.44         |
| GRANI  | D TOTAL         |              | GBP 90.52    |
|        | OLLECT TOTAL AN | MOUNT IS GB  | P17.94 O0.44 |

Aggiungere un nuovo segmento di volo in un PNR precedentemente confermato (non consentito per le tariffe Flexi o Inclusive)

- Utilizzare i normali comandi **WP** per quotare l'itinerario modificato.
- La risposta del sistema visualizza il banner del supplemento dovuto per il cambio dell'itinerario.
- Utilizzare i comandi **PQ** per storare la fee relativa al cambio itinerario.
- È necessario utilizzare il comando **W¥** per avviare la transazione del cambio itinerario.
- Il sistema crea automaticamente linee di contabilità separate per la fee di cambio e della carta di credito nel PNR.
- Se si cerca di aggiungere un segmento ad un PNR precedentemente confermato a tariffa Flexi o Inclusive, viene visualizzato il seguente messaggio d'errore:
   105- R-INVALID BOOKING MODIFIER.

# Cancellare parzialmente i segmenti in un PNR precedentemente confermato

- Utilizzare i normali comandi **WP** quando vi sia almeno un segmento di volo easyJet attivo nel PNR.
- Utilizzare i normali comandi **PQ** per storare la fee di cancellazione parziale.
- Utilizzare i normali comandi **W¥** per avviare la transazione di cancellazione parziale.
- Nel PNR vengono create automaticamente linee di contabilità separate per la fee di cambio e della carta di credito.

#### 01Y1

3 U22201Y 10DEC Q LTNMAD NN1 655A 1020A /FCRQ WPRQ

| RICING SEARCH IN PROGRESS - PLEASE WAIT |           |         |            |  |  |
|-----------------------------------------|-----------|---------|------------|--|--|
|                                         | BASE FARE | TAXES   | TOTA       |  |  |
| 1-                                      | GBP81.11  | 11.41XT | GBP92.52AD |  |  |

|       | 81.11             | 11.41        | 92.52TTL   |
|-------|-------------------|--------------|------------|
| DT-01 | 1 Y               |              |            |
| AD    | U2 LTN 31.98Y U2  | MAD 49.13Y G | BP81.11END |
| ALIDA | ATING CARRIER - U | 2            |            |
| DT    | DESCRIPTION       | FEE          | TOTAL      |
| )BFC/ | A - ANY CC        |              | 1.49       |
|       |                   |              |            |

GRAND TOTAL GBP 94.01 ADD COLLECT TOTAL AMOUNT IS GBP61.12 Q1.49

| Х3                               |                 |                |           |  |  |  |
|----------------------------------|-----------------|----------------|-----------|--|--|--|
| NXT RE                           | PLACES 3        |                |           |  |  |  |
| WPRQ                             |                 |                |           |  |  |  |
| PRICIN                           | G SEARCH IN PRO | OGRESS - PLEAS | E WAIT    |  |  |  |
|                                  | BASE FARE       | TAXES          | TOTAL     |  |  |  |
| 1-                               | GBP39.29        | 10.00XT        | P49.29ADT |  |  |  |
|                                  |                 |                |           |  |  |  |
|                                  | 39.29           | 10.00          | 49.29TTL  |  |  |  |
| ADT-01                           | Y               |                |           |  |  |  |
| LTN U2                           | 2 MAD 39.29Y GE | 3P39.29END     |           |  |  |  |
| FORM                             | OF PAYMENT FEE  | S MAY APPLY    |           |  |  |  |
| ADT                              | DESCRIPTION     | FEE            | TOTAL     |  |  |  |
| OBFCA                            | - ANY CC        |                | 0         |  |  |  |
| GRAND TOTAL GBP 71.79            |                 |                |           |  |  |  |
| REFUND TOTAL AMOUNT IS GBP-10.70 |                 |                |           |  |  |  |

#### Cancellazione (di tutti i segmenti)

È necessario contattare easyJet quando si desidera cancellare TUTTI i segmenti.

- Al termine della transazione, verrà visualizzato il seguente messaggio di errore:

#### UNABLE TO PROCESS CANCEL - CTC CARRIER.

- È possibile azionare nuovamente l'ET (End Transaction) per accettare la cancellazione in Sabre oppure ignorare il PNR
- Se si prosegue con End Transaction il sistema aggiunge un remark nel pnr **5H-UNABLE TO PROCESS CANCEL - CTC CARRIER**. Inoltre, il sistema invia il PNR nella **Coda O** della vostra agenzia per l'azione affettuata.

**Nota:** È possibile contattare il vettore direttamente per richiedere la cancellazione e ricevere il rimborso applicabile in base alla politica di cancellazione easyJet.

# Cancellare e riprenotare segmenti in un PNR precedentemente confermato

- Utilizzare i normali comandi **WP** per visualizzare l'integrazione tariffaria richiesta (se applicabile) per il volo cancellato e riprenotato.
- Utilizzare i normali comandi **PQ** per storare la fee applicabile alla cancellazione/cambio.
- Utilizzare i normali comandi **W¥** per processare la transazione di cambio.
- Nel PNR vengono create automaticamente linee di contabilità separate per il cambio.

Nota: È consentito il rimborso solo se la cancellazione avviene entro 24 ore dalla data di prenotazione originaria.

XI CNLD FROM 1 REDISPLAY ITINERARY 6P E UNABLE TO PROCESS CANCEL - CTC CARRIER E OK 1609 LYLAIS E

1.1SMITH/JOHN 1 U22431Y 30NOV M LTNCDG HK1 605A 825A /FCU2 RECEIVED FROM - P

X1¥0015DEC 605A 825A T SEG 2 NN Y /FCRQ

WPRQ

| PRICING SEARCH IN PROGRESS - PLEASE WAIT   |                 |             |             |  |  |  |  |  |
|--------------------------------------------|-----------------|-------------|-------------|--|--|--|--|--|
|                                            | BASE FARE       | TAXES       | TOTAL       |  |  |  |  |  |
| 1-                                         | GBP18.29        | 10.00XT     | GBP28.29ADT |  |  |  |  |  |
|                                            |                 |             |             |  |  |  |  |  |
|                                            | 18.29           | 10.00       | 28.29TTL    |  |  |  |  |  |
| ADT-01                                     | LY              |             |             |  |  |  |  |  |
| LTN U                                      | 2 CDG 18.29Y GB | P18.29END   |             |  |  |  |  |  |
|                                            |                 |             |             |  |  |  |  |  |
| FORM                                       | OF PAYMENT FEE  | S MAY APPLY |             |  |  |  |  |  |
| ADT                                        | DESCRIPTION     | FEE         | TOTAL       |  |  |  |  |  |
| OBFCA - ANY CC 0.44                        |                 |             |             |  |  |  |  |  |
|                                            |                 |             |             |  |  |  |  |  |
| GRAND TOTAL GBP 46.23                      |                 |             |             |  |  |  |  |  |
| ADD COLLECT TOTAL AMOUNT IS GBP17.94 Q0.44 |                 |             |             |  |  |  |  |  |

# Cancellare e riprenotare segmenti in un PNR precedentemente confermato – Tariffa FLEXI

- La tariffa Flexi consente di **cancellare** e **riprenotare** gratuitamente.
- I segmenti riprenotati devono avere lo stesso routing.
- I segmenti cancellati/riprenotati devono ricadere in un periodo di 4 settimane (sette giorni prima e tre settimane dopo la data di viaggio del primo segmento originariamente prenotato).
- L'inserimento dell'Air Extra BGAD è obbligatorio.
- easyJet applica sempre tutti i BGAD precedentemente confermati/ acquistati a tutti i PNR precedentemente confermati con tariffa Flexi.
- I passeggeri possono avere un numero diverso di BGAD, ma il numero di BGAD deve essere uguale per tutti i segmenti di volo easyJet.
- Qualora non vengano richiesti l'assegnazione del posto e il BGAD per il segmento di volo riprenotato verrà visualizzato il seguente messaggio d'errore:
   EXTRA SERVICES MISSING IN SSR FIELD
- Utilizzare i normali comandi **WP** per visualizzare i voli cancellati e riprenotati ad importo 0.00.
- Utilizzare i normali comandi **PQ** per storare la fee di cancellazione/cambio.
- Utilizzare i normali comandi **W¥** per completare la transazione di cambio.
- Il sistema crea automaticamente linee di contabilità separate nel PNR per la fee di cambio.

1.1SMITH/JOHNR MR 2 U2 17W 08NOV T LTNEDI HK1 605P 720P /RCU2 /E X2‡0015NOV 605P 720P T SEG 2 NN M /RCRQ /E \*I 2 U2 17W 15NOV T LTNEDI NN1 605P 720P /RCRQ /E

#### WPRQ

PRICING SEARCH IN PROGRESS - PLEASE WAIT PRICE QUOTE RECORD RETAINED BASE FARE TAXES TOTAL 1- GBP87.99 12.00XT GBP99.99ADT

87.99 12.00 99.99TTL ADT-01 W EDI U2 LGW 87.99W/-LTN U2 EDI 0.00W GBP87.99END VALIDATING CARRIER - U2

#### FORM OF PAYMENT FEES MAY APPLY ADT DESCRIPTION FEE

ADT DESCRIPTION FEE TOTAL OBFCA - ANY CC 0

| AIR EXTRA                           | PRICE | TAXES | QTY | SEG | PSGR | TOTAL |
|-------------------------------------|-------|-------|-----|-----|------|-------|
| BGAD                                | 0.00  |       | 1   |     |      | 0.00  |
| Seat                                | 0.00  |       | 1   |     |      | 0.00  |
| GRAND TOTAL GBP 99.99               |       |       |     |     |      |       |
| ADD COLLECT TOTAL AMOUNT IS GBP0.00 |       |       |     |     |      |       |

**Nota :** Nel caso in cui nel PNR debba essere effettuata sia un'operazione di cancellazione/cambio, sia l'aggiunta di bagagli extra è vivamente consigliato completare prima la cancellazione/cambio e riprendere successivamente il pnr per aggiungere le BGAD aggiuntive, affinché il display tariffario visualizzi correttamente i supplementi applicabili ai bagagli extra prenotati.

Vedi l'ultima pagina per il supporto tecnico

Aggiungere Air Extra (assegnazione posti, BGAD) in un PNR precedentemente confermato – Tariffa Standard e Flexi

- Utilizzare i normali comandi **WP** per visualizzare l'importo del supplemento dovuto per l'Air Extra.
- Utilizzare i normali comandi **PQ** per storare l'importo del supplemento relativo all'Air Extra.
- Utilizzare il normale comando **W¥** per avviare la transazione di acquisto dell'Air Extra.
- Il sistema crea automaticamente nel PNR linee di contabilità separate per il cambio.
- La **tariffa Flexi** include gratuitamente una **STD Seat** e un **BGAD**. È possibile aggiungere ulteriori BGAD in un PNR precedentemente confermato utilizzando gli stessi comandi riportati sopra.

Nota: gli Air Extra sono tutti non rimborsabili.

#### SUGGERIMENTI VELOCI E REGOLE

- Il campo email è un elemento obbligatorio per easyJet.
- Sabre® Instant PurchaseSM supporta tutti i passeggeri in un PNR (fino ad un massimo di 9) ed un massimo di 8 segmenti.
- I PNR con un unico passeggero supportano un massimo di 16 segmenti.
- Per i termini e le condizioni easyJet, fare riferimento a www.easyJet.com/en/book/conditions.html

Vedi l'ultima pagina per il supporto tecnico

| PRICIN  | G SEARCH IN P  | ROGRESS - P  | LEASE W  | AIT     |      |       |
|---------|----------------|--------------|----------|---------|------|-------|
|         | BASE FARE      | TAXES        |          | TOTA    | AL.  |       |
| 1-      | GBP18.29       | 10.00XT      | GBP2     | 8.29AD  | т    |       |
| 1.1SM   | ITH/JOHN MR    |              |          |         |      |       |
| 1 U 2 2 | 431Y 30NOV M   | LTNCDG HK    | 1 605A   | 825A /  | FCU2 |       |
| 2 U22   | 432Y 01DEC T 0 | DGLTN HK1    | 855A 9   | 10A /F  | CU2  |       |
| RECEIN  | /ED FROM - P   |              |          |         |      |       |
| WPRQ    |                |              |          |         |      |       |
| PRICIN  | G SEARCH IN P  | ROGRESS - P  | LEASE W  | AIT     |      |       |
|         | BASE FARE      | TAXES        |          | TOTA    | AL.  |       |
| 1-      | GBP55.58       | 14.09XT      | GBP6     | 9.67AD  | т    |       |
|         | 55.58          | 14.09        | (        | 59.67T1 | rL.  |       |
| ADT-0   | 1 Y            |              |          |         |      |       |
| LTN U   | 2 CDG 31.29Y U | J2 LTN 24.29 | Y GBP55  | .58END  |      |       |
| VALID   | ATING CARRIER  | - U2         |          |         |      |       |
| FORM    | OF PAYMENT F   | EES MAY APP  | PLY      |         |      |       |
| ADT     | DESCRIPTION    | FE           | E        | TOTA    | AL.  |       |
| OBFC    | A - ANY CC     |              |          | 0.8     | 4    |       |
| AIR EX  | TRA PRICE      | TAXES        | QTY      | SEG     | PSGR | TOTAL |
| SEAT    | 5.00           | )            | 2        |         |      | 10.00 |
| BGAD    | 8.00           | )            | 2        |         |      | 16.00 |
| GRANI   | D TOTAL        |              | GBP 9    | 96.51   |      |       |
| ADD C   | OLLECT TOTAL   | AMOUNT IS (  | 5BP26.84 | 4       |      |       |

19

# LE NOSTRE TARIFFE

# TARIFFA STANDARD

# Paghi solo i servizi che desideri acquistare

- Possibilità di portare il bagaglio da stiva
- > Possibilità di scegliere il posto
- > Pagamento con carta di credito opzionale

# Prenotabile su easyJet.com e attraverso il GDS in 'classe Y'

Tutti I servizi sopra elencati sono a pagamento

# TARIFFA INCLUSIVE

### L'essenziale per il tuo business

- > 1 bagaglio da stiva x 20kg
- > Scelta del posto
   Standard gratuita
   (esclusi i posti Upfront ed Extra Legroom
- > Nessuna spesa amministrativa o di carta di credito

Non disponibile sui easyJet.com Prenotabile attraverso il GDS 'in classe B'

# TARIFFA *FLEXI*

## Tutta la libertà di cambiare

- > Numero illimitato di cambi data gratuiti in un periodo di 4 settimane
- > 1 bagaglio da stiva x 20kg
- > Scelta del posto Upfront o Extra Legroom\*
- > Speedy Boarding
- > 1 Bagaglio a mano di dimensioni massime (56x45x25 cm)
- Fast Track (negli aeroporti abilitati
- > Nessuna spesa amministrativa o di carta di credito

Prenotabile su easyJet.com e attraverso il GDS in 'classe W'

business by easyJet

Per ulteriore supporto contattare: Sabre Software Support. I contatti sono disponibili in: eServices / Support / Software Support Visitare il sito easyJet.com per tutti i Termini e le Condizioni

t Il biglietto Flexi easy Jet consente cambi data illimitati in un periodo di 4 settimane (soggetto a disponibilità). La tariffa Flexi viene pagata per intero al momento della prenotazione. Eventuali servizi aggiuntivi devono essere pagati per intero al momento prenotazione. Nessun rimborso è consentito se i passeggero rinunciano al viaggio. Cambi data e Speedy Boarding sono soggetti a disponibilità. I cambi data devono essere effettuati almeno 2 ore prima dell'orario di partenza del volo..